# **Occult Tools**

Pierre Le Cam Société Astronomique de France

Ecole de Photométrie 2024 Marseille

## **Occult Tools**

### **Ensemble de trois modules**

| Occult Tools Appli | ication                                      | —    |
|--------------------|----------------------------------------------|------|
| Od                 | ccult Tools 0.9.9.0                          | Help |
| г                  | Select a module                              |      |
| (                  | O Check Occulted Signal                      |      |
| (                  | ○ Check Timestamps                           |      |
| (                  | ○ Acquisition Delay                          |      |
|                    | Click to confirm coloction and load asy file |      |
|                    | Click to commit selection and load csv file  |      |
|                    |                                              |      |

Objectif

Aider à trouver les bons paramètres d'enregistrement vidéo d'une occultation

### Principe

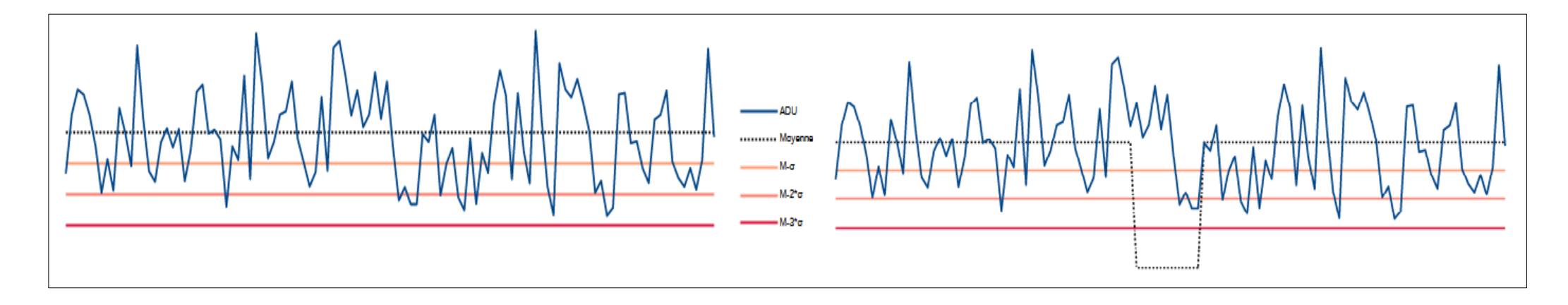

Faire en sorte que les paramètres d'enregistrement permettent d'obtenir une chute de magnitude supérieure à 3\*σ et obtenir une occultation significativement positive.

La valeur attendue de l'ADU occulté peut être calculée à partir :

- de la loi de Pogson
- de la chute de magnitude prévue par Occult Watcher

### Démarche

Enregistrer une courte vidéo de 100 à 200 images de l'étoile concernée.

Réduire cette vidéo avec Tangra.

Sauvegarder la courbe de lumière obtenue (fichier .lc).

Exporter la courbe de lumière en fichier .csv.

Analyser ce fichier .csv avec le module « Check Occultation Signal ».

**Un exemple** 

#### (640) Brambilla occults UCAC4 358-075238 2024/05/18

**Occult Watcher data** 

Max duration = 5.0 sec

Magnitude drop = 0,57

#### Résultats de l'exploitation des fichiers CSV d'essais

| Filename   | ROI       | Ехро | Gain | Nb     | ADU     | ADU      | Threshold | Threshold | ADU      |
|------------|-----------|------|------|--------|---------|----------|-----------|-----------|----------|
|            |           |      |      | Frames | Average | Std.Dev. | 2σ        | 3σ        | occulted |
| 230903.csv | 1624x1240 | 500  | 350  | 98     | 99 362  | 19 870   | 59 622    | 39 752    | 58 779   |
| 231636.csv | 1624x1240 | 500  | 400  | 99     | 159 273 | 38 779   | 81 714    | 42 935    | 94 220   |
| 232600.csv | 816x620   | 300  | 400  | 103    | 117 095 | 12 138   | 92 819    | 80 681    | 69 269   |
|            |           |      |      |        |         |          |           |           |          |
| 233807.csv | 816x620   | 300  | 400  | 794    | 247 162 | 26 711   | 193 740   | 167 029   | 146 211  |

| Filename   | ROI       | Ехро | Gain | Nb<br>Frames | ADU drop<br>(σ unit) | Result     |
|------------|-----------|------|------|--------------|----------------------|------------|
| 230903.csv | 1624x1240 | 500  | 350  | 98           | 2.0                  | Doubtful   |
| 231636.csv | 1624x1240 | 500  | 400  | 99           | 1.7                  | Doubtful   |
| 232600.csv | 816x620   | 300  | 400  | 103          | 3.9                  | Meaningful |
|            |           |      |      |              |                      |            |
| 233807.csv | 816x620   | 300  | 400  | 794          | 3.8                  | Meaningful |

#### (640) Brambilla occults UCAC4 358-075238 2024/05/18

Light curve finale obtenue

fichier 233807.csv

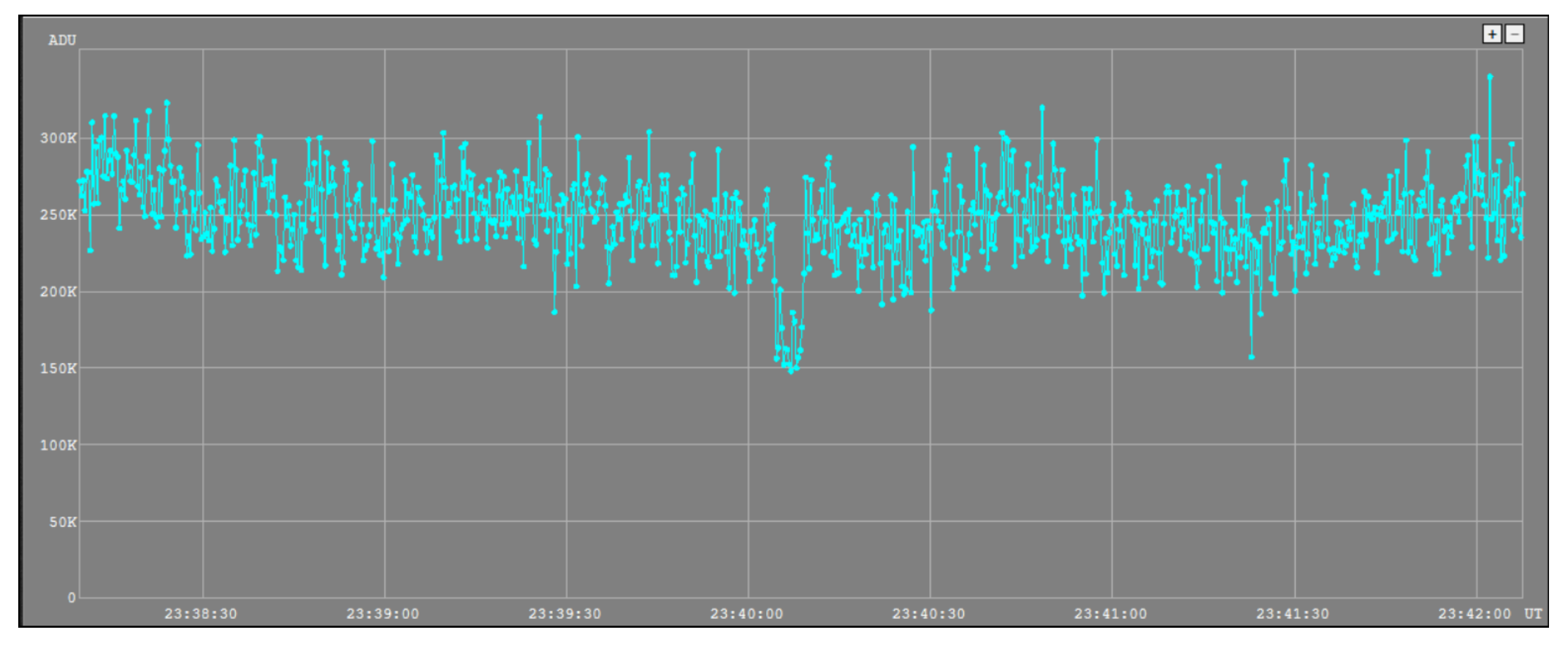

### **Check Timestamps**

**Objectif**:

#### Vérifier la régularité de l'horodatage d'un enregistrement vidéo d'une occultation

La différence entre l'horodatage de l'image N+1 et l'image N doit correspondre à la **durée d'exposition** à quelques millisecondes près

Avec une chaine de mesure correcte cette différence doit être inférieure à 5 ms.

Si la différence est supérieure à la durée d'exposition l'image est marquée « **Dropped** »

Si la différence est supérieure à 5 ms mais inférieure à la durée d'exposition l'image est marquée **Jitter** 

### **Check Timestamps**

#### Démarche

Réduire avec Tangra la vidéo de l'occultation

Exporter la courbe de lumière en fichier .csv

Analyser ce fichier .csv avec le module « Check Timestamps ».

**Deux exemples** 

#### Exemple 1

Enregistrement d'une vidéo avec une **durée d'exposition annoncée de 100 ms**. L'analyse de l'horodatage du fichier CSV donne le résultat ci-dessous :

```
RESULTS
Statistics of differences between timestamps.
Total frames number: 3591
Stats frames number: 3590
                  : 100.1
Mean
Stand. Deviation : 0.4
Мах
                  : 103.0
    : 97.0
Min
Jitter (3σ) : 1.2
Jitter number
                  : 0
Dropped number
                 : 0
Results saved in file:
C:\_Marseille_Exposé\FichiersExemples
\CTS_Exemple_1_100ms_CTS0.9.9.0_Jitter=1.2_nJitt=0_nDrop=0.csv
END.
```

La moyenne égale à 100.1 ms correspond à la durée d'exposition annoncée.

Le Jitter ( $3\sigma$ ) égal à 1.2 ms correspond à ce que l'on peut attendre d'une bonne chaine de mesure.

#### Exemple 2

Enregistrement d'une vidéo avec une **durée d'exposition annoncée de 20 ms**. L'analyse de l'horodatage du fichier CSV donne le résultat ci-dessous :

```
RESULTS
Statistics of differences between timestamps.
Total frames number: 1551
Stats frames number: 1550
Mean
                    : 40.0
Stand. Deviation : 14.3
                 : 146.0
Max
Min
                  : 9.0
Jitter (3σ) : 42.8
Jitter number : 1445 (93%)
Dropped number : 101 (7%)
Results saved in file:
C:\_Marseille_Exposé\FichiersExemples
\CTS_Exemple_2_20ms_CTS0.9.9.0_Jitter=42.8_nJitt=1445_nDrop=101.csv
END.
```

La moyenne égale à **40.0 ms** est très éloignée de la durée d'exposition attendue de 20 ms. La valeur de Jitter (3 $\sigma$ ) égale à **42,8 ms** ainsi que le nombre de Jitter et de Dropped frames montrent que les paramètres d'enregistrement ne sont pas adaptés aux capacités de la chaine de mesure et sont donc à revoir.

### **Check Timestamps**

Il est important de connaitre les capacités et les limites d'acquisition de sa chaine de mesure, celle-ci allant de la caméra jusqu'à l'enregistrement sur le disque dur.

Ceci nécessite de faire des tests préalables en faisant varier les paramètres vidéo tels que exposition, gain, vitesse USB, ROI, etc ... et d'analyser le fichier CSV obtenu pour chaque jeu de paramètres.

Il n'est pas nécessaire d'être en conditions réelles, à l'extérieur et de nuit, ces tests peuvent être fait de jour dans son salon.

La bonne connaissance de ces limites doit permettre d'obtenir une vidéo d'occultation exploitable scientifiquement dans le cadre d'une collaboration Pro-Am.

## **Acquisition Delay**

Le principe de la méthode de mesure et du calcul ont été décrits lors de l'Ecole de Photométrie en 2022 à Besançon [Ref 1]

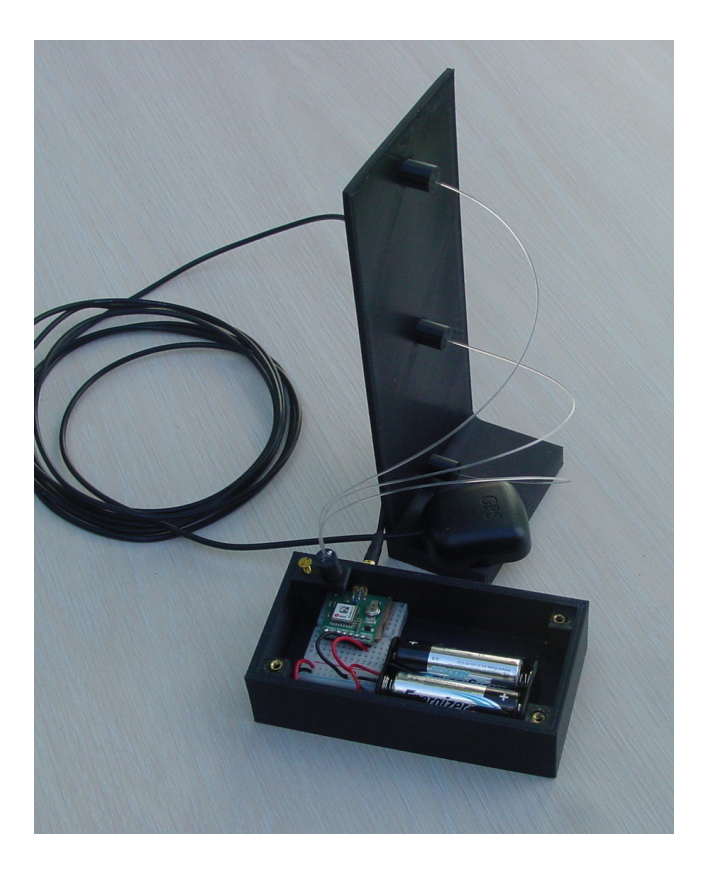

Par rapport au dispositif décrit en 2022, les LED ont été remplacées par trois fibres optiques en PMMA de 1 mm de diamètre. Pour capter la lumière,celles-ci sont placées juste au dessus de la LED 1PPS .

Le montage ci-contre a été réalisé en impression 3D [Ref 2]

## **Acquisition Delay**

#### Démarche

Réaliser une vidéo de 90 secondes minimum de un ou trois signaux PPS avec une durée d'exposition de **40 ms** en évitant toute **saturation** du signal.

Après réduction par Tangra et exportation de la courbe de lumière en fichier .csv

Analyser le fichier .csv avec le module « Acquisition Delay ».

Par principe de la méthode nécessite de définir un seuil au dessus duquel le signal est considéré comme appartenant au signal PPS et non à du bruit.

Le module dispose d'un algorithme qui calcule automatiquement ce seuil.

#### **Un exemple**

#### Résultat obtenu avec le montage décrit et une caméra ASI224MC.

|                                                                                                    | Select LED Signal Number |                        |                     |                   |                   |                     |                    |  |  |  |
|----------------------------------------------------------------------------------------------------|--------------------------|------------------------|---------------------|-------------------|-------------------|---------------------|--------------------|--|--|--|
|                                                                                                    | 3 LED Signal V           |                        |                     |                   |                   |                     |                    |  |  |  |
|                                                                                                    |                          |                        |                     |                   |                   |                     |                    |  |  |  |
| Results                                                                                                    | Acquisiti                | on Delay               |                     |                   |                   |                     |                    |  |  |  |
| Camera = ASI224MC<br>PPS duration = 100 ms<br>Expected exposure = 40 ms<br>Actual exposure = 40.00 ms        |                          |                        |                     |                   |                   |                     |                    |  |  |  |
| Signal                                                                                                    | Threshold                | Y                      | Mean                | Std.Dev           | Jitter            | Мах                 | Min                |  |  |  |
| 1<br>2<br>3                                                                                                  | 37177<br>23888<br>43237  | 54.6<br>469.0<br>882.0 | 16.8<br>10.3<br>3.3 | 1.0<br>1.0<br>1.1 | 2.9<br>2.9<br>3.3 | 19.4<br>13.4<br>5.9 | 14.6<br>8.7<br>0.9 |  |  |  |
| Linear                                                                                                    | regression               | results:               |                     |                   |                   |                     |                    |  |  |  |
| <pre>Slope = -0.0163098948795776 Intercept = 17.7636248390813 Coeff. R<sup>2</sup> = 0.999512937632484</pre> |                          |                        |                     |                   |                   |                     |                    |  |  |  |
| Results saved in file:<br>C:\_Marseille_Exposé\FichiersExemples\ACQD_Exemple_AQD0.9.9.0_Results.csv          |                          |                        |                     |                   |                   |                     |                    |  |  |  |
| To calculate the Acquisition Delay for a specific Y line,<br>see this file and the Help.<br>                 |                          |                        |                     |                   |                   |                     |                    |  |  |  |
| END.                                                                                                    |                          |                        |                     |                   |                   |                     |                    |  |  |  |

Les valeurs de délai d'acquisition (Mean) s'affichent pour chaque numéro de ligne (Y). Les valeurs de Slope et Intercept permettent de calculer ce délai pour une étoile sur une ligne quelconque du capteur.

#### Bibliographie

[Ref1] Ecole de photométrie 2022 de Besançon http://www.nocturno.fr/acquisitiondelay/acqd.html

[Ref 2] Le montage a été réalisé en impression 3D. Les fichiers .stl correspondants sont disponibles à cette adresse : <u>http://www.nocturno.fr/acquisitiondelay/Montage\_3Fibres\_v2.zip</u>

Pour capter le lumière issue d'une LED 1PPS, il suffit de regrouper ces trois fibres au-dessus de la LED d'un module GPS, d'une TimeBox, d'un Serveur de temps, etc

[Ref 3] Page de téléchargement du logiciel Occult Tools <u>http://www.nocturno.fr/occulttools/ot.html</u>

Contact : ost () nocturno.fr